# Cisco SPA300系列IP電話上通過軟鍵和星號設定 免打擾功能

### 目標

免打擾功能會暫時阻止撥入電話的呼叫。如果配置了語音郵件,則傳入呼叫直接到達語音郵件 ,否則使用者會聽到忙音訊號或消息。免打擾功能不會影響撥出呼叫。

本文說明如何啟用或停用Cisco SPA300系列IP電話上的免打擾功能。

### 適用裝置

·SPA301 IP電話 · SPA303 IP電話

## 免打擾設定

#### 通過軟鍵配置

| 11.31 a.m 12/19/2011 |          |         |      |
|----------------------|----------|---------|------|
|                      |          |         |      |
|                      |          |         |      |
| DND                  |          |         |      |
| Redial               | New Call | CFwdAll | more |

步驟1.按**DnD**軟鍵啟用「免打擾」。液晶屏顯示DND,表示電話上已啟用免打擾功能。 **附註:**要停用免打擾功能,請再次按**DnD**軟鍵。

#### 通過星型碼配置

步驟1.要啟用「免打擾」,請輸入\*78。 步驟2.要停用免打擾,請輸入\*79。